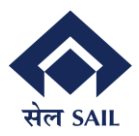

# Step wise procedure for premium payment for SAIL Mediclaim Scheme 2024-25

1. Please enter this URL <u>https://sailEnrollment.mdindia.com</u> in web browser. As seen in Figure 1, this will redirect the members to the Login Page.

Enter valid user name and password and click on "Login" tab.

For the first time login, password by default will be in **DDMMYYYY** format.

| सेल SAIL | SAIL Group Health Insur | ance for Retired Employees and their | Spouse 2024-25 | For Any Assistance Please Contact<br>€ 1800 266 5599   ⊠sail@mdindia.com |
|----------|-------------------------|--------------------------------------|----------------|--------------------------------------------------------------------------|
|          |                         |                                      |                | Please Select Login to Continue                                          |
|          |                         |                                      |                | Note: Please Enter Date of Birth as Password (ddmmyyyr) at first time.   |
|          |                         | T                                    |                | Enter Captcha<br>Login<br>Forgot Password                                |
|          | Brief on Scheme         | Renewal Documents                    | Premium Rates  | Click On Login                                                           |
|          |                         |                                      |                | MDIndia Health Insurance TPA Private Limited                             |

Members will be redirected to the OTP page, as seen in figure below.

| KARA ANA | SAIL Group Health Insurance for Retired Employees and their Spouse 2024-25         Image: Construction of the image of the image o | Health Insurance Portal Login         Enter OTP mensured on your registered Mobile No.         <         OR registered Email D | For Any Assistance Please Contact<br>\$1800 266 5599   \$al@mdindia.com |
|----------|----------------------------------------------------------------------------------------------------|----------------------------------------------------------------------------------------------------|-------------------------------------------------------------------------|
|          |                                                                                                    | MDIndia Health Insurance TPA Priva                                                                                             | Activate Windows<br>Go to Settings to activate Windows.<br>te Limited   |

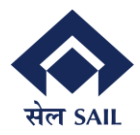

- 2. An OTP will be sent to member's mobile no. and Email id which needs to be submitted at Login page. In case member do not have access to Mobile no. and Email, member can approach IRPs of their separating Plant/ Unit for updation of their Mobile no. and Email id.
- 3. Members will be redirected to the enrollment page, as seen in figure below. The member can view his enrolment details.

### • Delete Family Members:

Here members can delete the family members by clicking on action button as highlighted below.

### • Edit Contact Details:

Please update your contact details below. Only the mobile number and email address can be edited. Fields marked with a red asterisk (\*) are mandatory.

|                                                                      | up Health Insurance fo                                          | r Retired Emplo          | oyees and thei       | r Spouse 20           | 24-25                |                | <b>%</b> 180                   | Member                |
|----------------------------------------------------------------------|-----------------------------------------------------------------|--------------------------|----------------------|-----------------------|----------------------|----------------|--------------------------------|-----------------------|
| f SAIL                                                               |                                                                 |                          |                      |                       |                      |                |                                |                       |
| tome: Sachin Bandal                                                  |                                                                 |                          |                      |                       |                      |                | Enrollmen                      | 24-25 Payment Details |
| amily Membe                                                          | er Details                                                      |                          |                      |                       |                      |                |                                |                       |
|                                                                      |                                                                 |                          |                      |                       |                      |                |                                |                       |
| Min Number<br>9999999                                                | Name                                                            | ASANSOL                  | 18-Jan-1984          | 40                    | Self                 | Gender<br>Male | Aadhaar Card                   | 7505 m                |
| 9999998                                                              | Concernes, Charlenger                                           | ASANSOL                  | 18-Jan-1953          | 71                    | Spouse               | Female         | 98.2                           | 5045                  |
|                                                                      |                                                                 |                          |                      |                       |                      |                |                                |                       |
| ontact Detail                                                        | s                                                               |                          |                      |                       |                      |                | Edit                           |                       |
| Address                                                              |                                                                 |                          |                      |                       | City                 | State          | Pint Conta                     | Actio                 |
| Head Office S No 46/                                                 | 1 E-space Building A2, 3rd F                                    | loor, Vadgaonsheri,      | Pune Nagar Road      | d Pune 411014         | Pune                 | Maharashtra    | 4110 CUIICA                    |                       |
|                                                                      |                                                                 |                          |                      |                       |                      |                | Detai                          | s                     |
| ther Details                                                         |                                                                 |                          |                      |                       |                      |                |                                | F                     |
| Maximum file size:     Allowed file types: ]     Please mask first 8 | 2MB<br>(pg, jpeg, png, pdf<br>) digits of your Aadhaar number p | rior to uploading the Aa | dhar card image on p | iortal                |                      |                |                                |                       |
| Self Details                                                         |                                                                 |                          |                      |                       |                      |                |                                |                       |
| Date of Birth *                                                      | 01/01/1900                                                      | PAN Number               | *****                | <                     |                      | Aadha          | ar Card Number *               | 12XXXXXXX90           |
| Document Type *                                                      | Aadhaar Card 🗸                                                  | Select File              | Choose File          | No file chosen        |                      | Uploa          | d File                         |                       |
| Spouse Details                                                       | ŝ                                                               |                          |                      |                       |                      |                |                                |                       |
| Date of Birth *                                                      | 18/01/1953                                                      | PAN Number               | PAN NUMBER           | 2                     |                      | Aadha          | ar Card Number -               | 98XXXXXXX71           |
| Document Type *                                                      | Aadhaar Card 🗸                                                  | Select File              | Choose File          | No file chosen        |                      | Uploa          | d File                         |                       |
| File Name                                                            |                                                                 |                          | Relation             | Action                |                      |                |                                |                       |
| 1_SELF_AADHAAR                                                       | _06072024181102.png                                             |                          | Self                 | ×                     |                      |                |                                |                       |
| 1_SPOUSE_AADHA                                                       | AR_06072024182713.png                                           |                          | Spouse               | ×                     |                      |                |                                |                       |
|                                                                      |                                                                 |                          |                      |                       |                      |                |                                |                       |
| Date of Separation *                                                 |                                                                 | 10/07/2000               | 100                  | SAIL Person           | al / Staff No. *     |                | 234                            |                       |
| Executive or Non-Exe                                                 | ecutive *                                                       | Executive                | ~                    | Grade at Separation * |                      |                | 9                              | Save                  |
|                                                                      |                                                                 |                          |                      |                       |                      |                |                                |                       |
| op-up (Sum I                                                         | nsured) *                                                       |                          |                      |                       |                      |                |                                |                       |
|                                                                      |                                                                 |                          |                      |                       |                      |                |                                |                       |
| Not Opted                                                            | • 5,00,000/-                                                    | at≢ 26.717/-             | 0 10,00,000/-        | ₹ 45.418/-            | 0 15,00,000/-        |                | 20,00,000/-<br>Premium Amount: | ₹ 78 744/-            |
|                                                                      |                                                                 |                          | - Termanny anotana   |                       |                      |                | r toman r thound               |                       |
| onfirm Enhar                                                         | nced room rent v                                                | ith unchang              | ged Basic S          | Sum Insu              | red of Rs. 4         | lakh per       | member                         |                       |
| Yes O No                                                             |                                                                 | -                        |                      |                       |                      |                |                                |                       |
|                                                                      |                                                                 |                          |                      |                       |                      |                |                                |                       |
| emarks                                                               |                                                                 |                          |                      |                       |                      | (              |                                |                       |
| emarks                                                               |                                                                 |                          |                      |                       |                      |                |                                |                       |
| emarks                                                               |                                                                 | -                        |                      |                       |                      |                | Confiner D                     |                       |
| emarks                                                               |                                                                 | I Agree, All the inf     | formation provide    | ed is correct to      | o the best of my kno | owledge ar     | Confirm D                      | etails                |
| emarks                                                               |                                                                 | I Agree, All the int     | formation provide    | ed is correct to      | o the best of my kno | owledge ar     | Confirm Do                     | etails                |
| emarks                                                               |                                                                 | I Agree, All the int     | formation provide    | ed is correct to      | o the best of my kno | owledge ar     | Confirm Do                     | etails                |

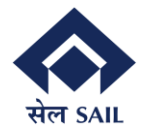

#### • Other Details:

Here members is required to fill self and spouse details by filling all the mandatory details marked in red asterisk.

- 4. To upload the document the document size should not exceed 2mb and should be in jpg/jpeg/png/pdf format.
- 5. After filling the other details such as Date of Separation, SAIL Personnel/Staff No., Executive or Non-executive and Grade at Separation members is required to save the details by clicking on "Save" tab.
- 6. Members can opt for the desired top-up (sum insured).
- 7. Please note: If the members is executive with E8 and above grade then he is eligible for the enhanced room rent with unchanged basic sum insured.

If the members wants to opt for the same he is required to select the "Yes" button and click the check box and hit "Submit" button.

### Member is required to cross-check all the details and confirm by clicking on "Confirm" tab.

| ate of Birth | Date of Seperation       | PAN Nur        | nber SAIL | Personal / Staff No. |
|--------------|--------------------------|----------------|-----------|----------------------|
| 1/01/1900    | 10/07/2000               |                | 1000      | -                    |
| lin Number   | Name                     | Relation       | Premium   | Payable Amount       |
| 999999       | Taxa (Trans Disarrellan) | Self           | 7,505     | 7,505                |
| 999998       | Courses Samulat          | Spouse         | 5,045     | 5,045                |
| op-up        | Top-up Premium           |                | Payable   | Confirm Dataila      |
| ,00,000      | 26,717                   |                | 26,717    | Comm Details         |
| Remarks      |                          |                |           | $\square$            |
|              | Total                    | avable Amoun   | +: 39 267 |                      |
|              |                          | Payable Amount | L. 39,267 | V                    |

8. Next step is to click on "Pay Now"

| Payment Info         |              |
|----------------------|--------------|
| (O) Min No.: 9999999 | Click On Pay |
| Total Payment        | Now          |
| ₹ 39,267             |              |
|                      |              |
| Pay Now              |              |

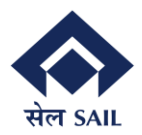

9. Choose Mode of transaction of your choice and then click on "Pay Now".

| SBICPay<br>tion by using Bank/Card application or contact their bank/brand<br>Payment Details | to enable the Card for Card not Present Transaction.                                                                                                    | <b>O SBI ePay</b>                                                                                                    |
|-----------------------------------------------------------------------------------------------|----------------------------------------------------------------------------------------------------|----------------------------------------------------------------------------------------------------|
| Click on Pay<br>Now       Popular Banking<br>All Bank<br>Seleray Tel<br>Or Description        | ks tBank v our GSTIN for claiming input tax (Optional) Pay Now Cancel check the transaction status using the following link - Cilck Here RuPays Mink Mink Mink Mink Mink Mink Mink Mink | Order Summary<br>Order No.:<br>9999999_767620172472413<br>Merchant Name:<br>Automation MercAWtest<br>Amount: 39267.00<br>Processing fee: 0.00 INR<br>GST: 0.00 INR<br>Total: 39267.00 INR<br>APM ID: PG_TRANS_396 |

10. Members can view the payment details as below. Here members can download the receipt.

| SAIL Group Health Insurance for Retired Emp | loyees and the                                                                                                    | eir Spouse 2                                                                     | 024-25                                                                            |                                                                      |                                             |                                 | For Any Assistance Please Contact<br>€1800 266 5599   ≝sall@mdindia.com |
|---------------------------------------------|----------------------------------------------------------------------------------------------------|----------------------------------------------------------------------------------|-----------------------------------------------------------------------------------|----------------------------------------------------------------------|---------------------------------------------|---------------------------------|-------------------------------------------------------------------------|
| Welcome:                                    |                                                                                                    |                                                                                  |                                                                                   |                                                                      |                                             |                                 | Enrollment 24-25 Payment Details Contacts * Logout                      |
| Pa                                          | ayment Det                                                                                                    | ails                                                                             |                                                                                   |                                                                      |                                             |                                 |                                                                         |
| Ore                                         | der Number                                                                                                    |                                                                                  | Transaction Number                                                                | Transaction Status                                                   | Transaction Date                            | Download Receipt                | Download                                                                |
|                                             |                                                                                                    |                                                                                  | 0                                                                                 | SUCCESS                                                              | 06-Jul-2024 08:17:26 PM                     | F08                             | - Receint                                                               |
|                                             |                                                                                                    |                                                                                  |                                                                                   | PAYMENT INITIATED                                                    |                                             |                                 | , neecipt                                                               |
|                                             |                                                                                                    |                                                                                  |                                                                                   | PAYMENT INITIATED                                                    |                                             |                                 |                                                                         |
|                                             |                                                                                                    |                                                                                  |                                                                                   | PAYMENT INITIATED                                                    |                                             |                                 |                                                                         |
|                                             |                                                                                                    |                                                                                  |                                                                                   | PAYMENT INITIATED                                                    |                                             | v                               |                                                                         |
|                                             | Min Number                                                                                                    |                                                                                  | nber Name                                                                         |                                                                      | Age                                         | Gender                          |                                                                         |
| EC                                          | ECard S                                                                                                    |                                                                                  |                                                                                   |                                                                      | 40                                          | Male                            |                                                                         |
| EC                                          | ard                                                                                                    | ş                                                                                |                                                                                   |                                                                      | 71                                          | Female                          |                                                                         |
| Ref<br>-<br>-<br>Car                        | fund Policy:<br>Refunds will be re<br>same mode of Ct<br>Also, If the requir<br>would take place<br>ncellation Polic | eturned using th<br>hannel to same<br>red product is no<br>as per Banks T.<br>Y: |                                                                                   |                                                                      |                                             |                                 |                                                                         |
| :                                           | Once the product<br>gets delivered.<br>Or Else tell Merch<br>Refund/Cancellat                                        | t is dispatched t<br>hant to update [<br>tion won't be en                        | hen cancellation policy w<br>Disclaimer on the Website<br>tertained once Customer | on't be entertained before that<br>e.<br>makes the payment.          | t within 5 to 6 days Customer ca            | an cancel the product before it |                                                                         |
|                                             |                                                                                                    | In case                                                                          | e of any query, please wr<br>© 202                                                | ite to <u>sail@mdindia.com</u> along<br>4 MDIndia Health Insurance T | with your MIN No and Employ<br>PA Pvt. Ltd. | e ID.                           |                                                                         |

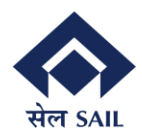

|                     | - + 1 1 of 1 ···                             |                                                                                                    |                                                                                                    |                                                                                                    |                                                                                                    |                                                                                                    |                          |                                                                                                    |
|---------------------|----------------------------------------------|----------------------------------------------------------------------------------------------------|----------------------------------------------------------------------------------------------------|----------------------------------------------------------------------------------------------------|----------------------------------------------------------------------------------------------------|----------------------------------------------------------------------------------------------------|--------------------------|----------------------------------------------------------------------------------------------------|
|                     |                                              |                                                                                                    | · *                                                                                                    |                                                                                                    |                                                                                                    | Enrollment 24-25                                                                                                    | Payment Details Contacts | s • Logout                                                                                                    |
|                     |                                              |                                                                                                    | 1                                                                                                    |                                                                                                    |                                                                                                    |                                                                                                    |                          |                                                                                                    |
|                     | Payment Receipt                              |                                                                                                    | tatus                                                                                                    | Transaction Date                                                                                                    | Download Receipt                                                                                                    |                                                                                                    |                          |                                                                                                    |
| N                   | 9                                            |                                                                                                    |                                                                                                    | 06-Jul-2024 08:17:26 PM                                                                                                    | POF                                                                                                    |                                                                                                    |                          |                                                                                                    |
| me                  | £ 11 A 11                                    |                                                                                                    |                                                                                                    |                                                                                                    |                                                                                                    |                                                                                                    |                          |                                                                                                    |
|                     | SAIL Mediclaim (BOTH)                        |                                                                                                    | TIATED                                                                                                    |                                                                                                    |                                                                                                    |                                                                                                    |                          |                                                                                                    |
|                     | Both                                         |                                                                                                    | TIATED                                                                                                    |                                                                                                    |                                                                                                    | 1                                                                                                    |                          |                                                                                                    |
| 8                   | 18/01/1984                                   |                                                                                                    | TIATED                                                                                                    |                                                                                                    |                                                                                                    |                                                                                                    |                          |                                                                                                    |
| nder                | Male                                         |                                                                                                    | TIATED                                                                                                    |                                                                                                    |                                                                                                    |                                                                                                    |                          |                                                                                                    |
|                     | 2                                            |                                                                                                    |                                                                                                    |                                                                                                    |                                                                                                    |                                                                                                    |                          |                                                                                                    |
|                     |                                              |                                                                                                    | TIATED                                                                                                    |                                                                                                    |                                                                                                    | _                                                                                                    |                          |                                                                                                    |
| 4                   | 18/01/1953<br>Female                         |                                                                                                    |                                                                                                    |                                                                                                    |                                                                                                    | Ŧ                                                                                                    |                          |                                                                                                    |
| oer                 | 0000000 767620172472413                      |                                                                                                    |                                                                                                    |                                                                                                    |                                                                                                    |                                                                                                    |                          |                                                                                                    |
| Number              |                                              |                                                                                                    |                                                                                                    | Age                                                                                                    | Gender                                                                                                    |                                                                                                    |                          |                                                                                                    |
| hate                | 06-1-4-2024 08-17-26 RM                      |                                                                                                    |                                                                                                    | 10                                                                                                    | Mala                                                                                                    |                                                                                                    |                          |                                                                                                    |
|                     | 200000000                                    |                                                                                                    |                                                                                                    | 40                                                                                                    | Male                                                                                                    |                                                                                                    |                          |                                                                                                    |
|                     | 1234                                         |                                                                                                    |                                                                                                    | 71                                                                                                    | Female                                                                                                    |                                                                                                    |                          |                                                                                                    |
| tion                | 10/07/2000                                   |                                                                                                    |                                                                                                    |                                                                                                    |                                                                                                    |                                                                                                    |                          |                                                                                                    |
| ount                | ₹ 12,550                                     |                                                                                                    |                                                                                                    |                                                                                                    |                                                                                                    |                                                                                                    |                          |                                                                                                    |
|                     | 500000                                       |                                                                                                    |                                                                                                    |                                                                                                    |                                                                                                    |                                                                                                    |                          |                                                                                                    |
| nt                  | ₹ 26,717                                     |                                                                                                    |                                                                                                    |                                                                                                    |                                                                                                    |                                                                                                    |                          |                                                                                                    |
| Amount (In Figures) | ₹ 39,267                                     |                                                                                                    |                                                                                                    |                                                                                                    |                                                                                                    |                                                                                                    |                          |                                                                                                    |
| Amount (In Words)   | Thirty-Nine Thousand Two Hundred Sixty-Seven |                                                                                                    | e if a donati                                                                                                    | on has been made by credit car                                                                                                    | d, the refund will be credited                                                                                                    | by                                                                                                    |                          |                                                                                                    |
| Status              | SUCCESS                                      |                                                                                                    | or all Pay M                                                                                                    | odes from which the customer w                                                                                                    | ull make the Dayment                                                                                                    |                                                                                                    |                          |                                                                                                    |
|                     |                                              |                                                                                                    | s then such                                                                                                    | man can get back to us within 1                                                                                                    | O working down and refund                                                                                                    |                                                                                                    |                          |                                                                                                    |
|                     |                                              |                                                                                                    | , then cust                                                                                                    | siner can get beek to us Willin 1                                                                                                    | o monong days and refutiu                                                                                                    |                                                                                                    |                          |                                                                                                    |
|                     |                                              |                                                                                                    | I before that                                                                                                    | t within 5 to 6 days Customer ca                                                                                                    | n cancel the product before                                                                                                    | t                                                                                                    |                          |                                                                                                    |
|                     | IN                                           | Expansible           N            N         < | Expansibility         Expansibility           NI         N           NI         N | Name       Name         Name       Name         Name | Express Rescairs         Express Rescairs           Name         Image: Comparison of the system of the system of the | Numeric Receipt         Numeric Receipt         Download Receipt           Numeric Receipt         06-July 2024 06 17 26 PM         06-July 2024 06 17 26 PM           Numeric Receipt         06-July 2024 06 17 26 PM         06-July 2024 06 17 26 PM           Numeric Receipt         06-July 2024 06 17 26 PM         06-July 2024 06 17 26 PM           Numeric Receipt         10-July 2024 06 17 26 PM         06-July 2024 06 17 26 PM           Numeric Receipt         10-July 2024 06 17 26 PM         06-July 2024 06 17 26 PM           Numeric Receipt         10-July 2024 06 17 26 PM         06-July 2024 06 17 26 PM           Numeric Receipt         10-July 2024 06 17 26 PM         06-July 2024 06 17 26 PM           Numeric Receipt         10-July 2024 06 17 26 PM         06-July 2024 06 17 26 PM           Numeric Receipt         10-July 2024 06 17 26 PM         06-July 2024 06 17 26 PM           Numeric Receipt         10-July 2024 06 17 26 PM         06-July 2024 06 17 26 PM           Numeric Receipt         10-July 2024 06 17 26 PM         06-July 2024 06 17 26 PM           Numeric Receipt         10-July 2024 06 17 26 PM         06-July 2024 06 17 26 PM           Numeric Receipt         10-July 2024 06 17 26 PM         06-July 2024 06 17 26 PM           Numeric Receipt         10-July 2024 06 17 26 PM         06-July 2024 06 17 26 PM |                          | Lynacl Raciji     Linit       Name     0       Name     0 |

11. As seen below, members can view the payment receipt.

# 12. <u>Members can download E-card after the completion of payment.</u>

| Vetere: Sachin Banda       Paryment Details         Click to<br>download E-card       Control to many the regulated and the regulated and the regulated point.         Checket to regulate and the regulated point.       Control to regulate and the regulated and the regulated and the regulated and the regulated and the regulated point.         Checket to regulated point.       A control to regulate point.       Control to regulate point.         Checket to regulate point.       A control to regulate point.       Control to regulate point.         Checket to regulate point.       A control to regulate point.       Control to regulate point.         Checket to regulate point.       A control to regulate point.       Control to regulate point.         Control to regulate point.       Control to regulate point.       Control to regulate point.         Control to regulate point.       Control to regulate point.       Control to regulate point.         Control to regulate point.       Control to regulate point. | SAIL Group Health Insurance for Retired Employees and their Spouse 2024-25                                                                                                    | WE_Soliced_MAI - Personal - Microsoft Edge     Not server   https://www.investational.com/microsoft.com/microsoft.com/                                                                                                    | For Any Assistance Please Contact |
|----------------------------------------------------------------------------------------------------|----------------------------------------------------------------------------------------------------|----------------------------------------------------------------------------------------------------|-----------------------------------|
| Once the product is dispatched then cancellation policy w<br>gets delivered.     Or Else tell Merchant to update Disclaimer on the Vebsit<br>Or Else tell Merchant to update Disclaimer on the Vebsit<br>Retund/Cancellation won't be entertained once Customer      In case of any query, please write to sall@mstinda.com along with your MIN No and Employee ID.                                                                                                    | Click to       Damen Details         Click to       Image: Click to         download E-card       Image: Click to         East 199999       Image: Click 199999         East 199999       Image: Click 199999         East 199999       Image: Click 199999         East 1999999       Image: Click 199999         East 199999       Image: Click 199999         East 199999       Image: Click 199999         East 199999       Image: Click 199999         East 199999       Image: Click 199999         East 199999       Image: Click 1999999         East 199999       Image: Click 1999999         East 199999       Image: Click 1999999         East 199999       Image: Click 1999999         East 199999       Image: Click 1999999         East 199999       Image: Click 1999999         East 199999       Image: Click 1999999         East 199999       Image: Click 1999999         East 199999       Image: Click 1999999         East 199999       Image: Click 1999999         Image: Click 199999       Image: Click 1999999         Image: Click 199999       Image: Click 1999999         Image: Click 1999999       Image: Click 1999999         Image: Click 19999999       Image: Clic | where where wh | A Contacts - Logour               |